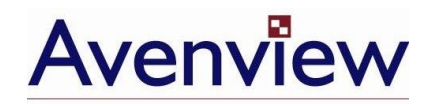

# **RSUN N Series**

## **User's Guide**

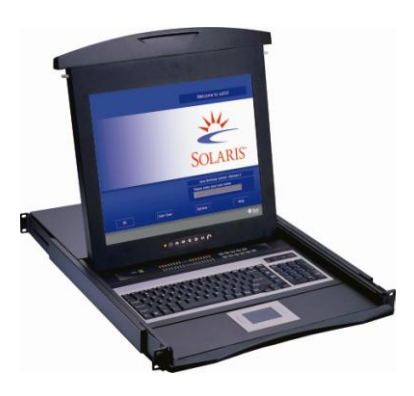

## Models RSUN-N17, RSUN-N19

- With KVM Options
- 1U 17", 19" Screen Size
- Designed for SUN Solaris

© 2007 Avenview Inc. All rights reserved.

The contents of this document are provided in connection with Avenview Inc. ("Avenview") products. Avenview makes no representations or warranties with respect to the accuracy or completeness of the contents of this publication and reserves the right to make changes to specifications and product descriptions at any time without notice. No license, whether express, implied, or otherwise, to any intellectual property rights is granted by this publication. Except as set forth in Avenview Standard Terms and Conditions of Sale, Avenview assumes no liability whatsoever, and disclaims any express or implied warranty, relating to its products including, but not limited to, the implied warranty of merchantability, fitness for a particular purpose, or infringement of any intellectual property right.

Reproduction of this manual, or parts thereof, in any form, without the express written permission of Avenview Inc. is strictly prohibited.

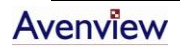

## **Table of Contents**

| Section 1 | 1 – Getting Started                                        | 4  |
|-----------|------------------------------------------------------------|----|
| 1.1       | Important Safegaurds                                       | 4  |
| 1.2       | Safety Instructions                                        | 5  |
| 1.3       | Regulatory Notices Federal Communications Commission (FCC) | 5  |
| 1.4       | Package Contents                                           | 6  |
| 1.5       | Before Installation                                        | 7  |
| 1.6       | Unpacking                                                  | 7  |
| 1.7       | Optional Accessories                                       | 7  |
| 1.8       | Peripheral Products                                        | 8  |
| 1.9       | Structure Diagram                                          | 8  |
| 1.10      | Installation                                               | 9  |
| 1.11      | How to Use "N" Series LCD Keyboard Drawer                  | 10 |
| 1.12      | How to Use the Slides                                      | 11 |
| 1.13      | How to Install "One Man" Installation Slides               | 12 |
| 1.13      | 3.1. Package Contents                                      | 12 |
| 1.13      | 3.2. Install the Front Mounting Ear x 2 pcs                | 12 |
| 1.13      | 3.3. Install into Rack                                     | 13 |
| 1.14      | Connect to Server via USB Interface                        | 14 |
| 1.15      | Connect to KVM via USB Interface                           | 14 |
| Section 2 | 2: Operations                                              | 15 |
| 2.1       | On-screen Display Operation                                | 15 |
| 2.2       | On-screen Menu                                             | 16 |
| Section 3 | 3: Specifications                                          |    |
| 3.1.      | Keyboard & Mouse                                           | 19 |
| 3.2.      | Keyboard & Mouse                                           | 20 |
| Section 4 | 4: Optional Specifications                                 | 21 |
| 4.1       | KVM Options                                                | 21 |

| 4.2       | DC Power Option   | 21 |
|-----------|-------------------|----|
| Section 5 | : Troubleshooting | 22 |
| Section 6 | : Dimensions      | 22 |

## **Section 1 – Getting Started**

## **1.1 Important Safegaurds**

Please read all of these instructions carefully before you use the device. Save this manual for future reference.

#### What the warranty does not cover

- Any product, on which the serial number has been defaced, modified or removed.
- Damage, deterioration or malfunction resulting from:
  - Accident, misuse, neglect, fire, water, lightning, or other acts of nature, unauthorized product modification, or failure to follow instructions supplied with the product.
  - Repair or attempted repair by anyone not authorized by us.
  - Any damage of the product due to shipment.
  - Removal or installation of the product.
  - Causes external to the product, such as electric power fluctuation or failure.
  - Use of supplies or parts not meeting our specifications.
  - Normal wear and tear.
  - Any other causes which does not relate to a product defect.
- Removal, installation, and set-up service charges.

## **1.2 Safety Instructions**

- Unplug equipment before cleaning. Don't use liquid or spray detergent; use a moist cloth.
- Keep equipment away from excessive humidity and heat. Preferably, keep it in an air-conditioned environment with temperatures not exceeding 40° C (104° F).
- When installing, place the equipment on a sturdy, level surface to prevent it from accidentally falling and causing damage to other equipment or injury to persons nearby.
- When the drawer is in an open position, do not cover, block or in any way obstruct the gap between it and the power supply. Proper air convection is necessary to keep it from overheating.
- Arrange the equipment's power cord in such a way that others won't trip or fall over it.
- If you are using a power cord that didn't ship with the equipment, ensure that it is rated for the voltage and current labelled on the equipment's electrical ratings label. The voltage rating on the cord should be higher than the one listed on the equipment's ratings label.
- Observe all precautions and warnings attached to the equipment.
- If you don't intend on using the equipment for a long time, disconnect it from the power outlet to prevent being damaged by transient over-voltage.
- Keep all liquids away from the equipment to minimize the risk of accidental spillage. Liquid spilled on to the power supply or on other hardware may cause damage, fire or electrical shock.
- Only qualified service personnel should open the chassis. Opening it yourself could damage the equipment and invalidate its warranty.
- If any part of the equipment becomes damaged or stops functioning, have it checked by qualified service personnel.

## **1.3 Regulatory Notices Federal Communications Commission (FCC)**

This equipment has been tested and found to comply with the limits for a Class B digital device, pursuant to Part 15 of the FCC rules. These limits are designed to provide reasonable protection against harmful interference in a residential installation.

Any changes or modifications made to this equipment may void the user's authority to operate this equipment. This equipment generates, uses, and can radiate radio frequency energy and, if not installed and used in accordance with the instructions, may cause harmful interference to radio communications. However, there is no guarantee that interference will not occur in a particular installation. If this equipment does cause harmful interference to radio or television reception, which can be determined by turning the equipment off and on, the user is encouraged to try to correct the interference by one or more of the following measures:

- Re-position or relocate the receiving antenna.
- Increase the separation between the equipment and receiver.
- Connect the equipment into an outlet on a circuit different from that to which the receiver is connected.

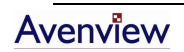

## **1.4 Package Contents**

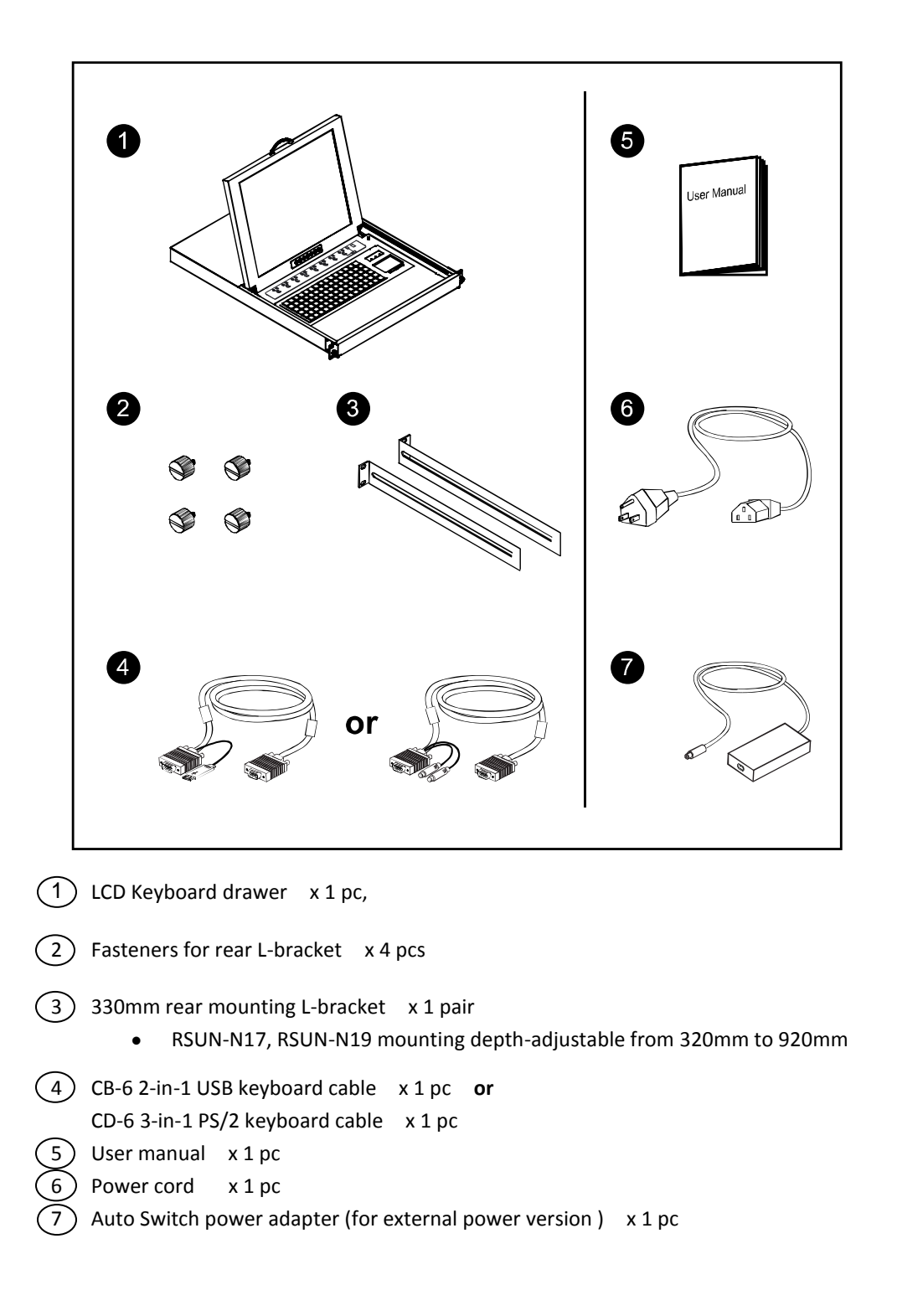

## **1.5 Before Installation**

- It is very important to locate the Rackmount Keyboard Drawer in a suitable environment.
- The surface for placing and fixing the Rackmount Keyboard Drawer should be stable and level or mounted into a suitable cabinet.
- Make sure the place has good ventilation, is out of direct sunlight, away from sources of excessive dust, dirt, heat, water, moisture and vibration.
- Convenience for connecting the Rackmount Keyboard Drawer to the related facilities should be well considers too.

## 1.6 Unpacking

The LCD Keyboard Drawer comes with the standard parts shown on the package contents. Check and make sure they are included and in good condition. If anything is missing, or damage, contact the supplier immediately.

## **1.7 Optional Accessories**

| USB 2-in-1 KVM cable<br>CB-6 6 feet<br>CB-10 10 feet<br>CB-15 15 feet                                                                                 |  |
|----------------------------------------------------------------------------------------------------|--|
| <b>"One Man" installation Slides</b><br>NBK-01 Single or "One Man" installation Slides<br>*Please refer to page 12 – 13 for installation guidelines   |  |
| Power Cord<br>IEC power cord<br>NEMA 5-15 power cord (US)<br>BS 1363 power cord (UK)<br>CEE 7/4 power cord (German)<br>AS 3112 power cord (Australia) |  |

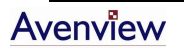

## **1.8** Peripheral Products

| Item         | Description                                                                                         |  |  |
|--------------|----------------------------------------------------------------------------------------------------|--|--|
| DB-15 KVM    | 8 / 16-port USB KVM                                                                                 |  |  |
| Cat5 KVM     | 16 / 32-port IP Cat5 KVM<br>16 / 32-port two console Cat5 KVM<br>16 / 32-port high density Cat5 KVM |  |  |
| KVM Extender | Cat5 USB KVM Extender                                                                               |  |  |

## 1.9 Structure Diagram

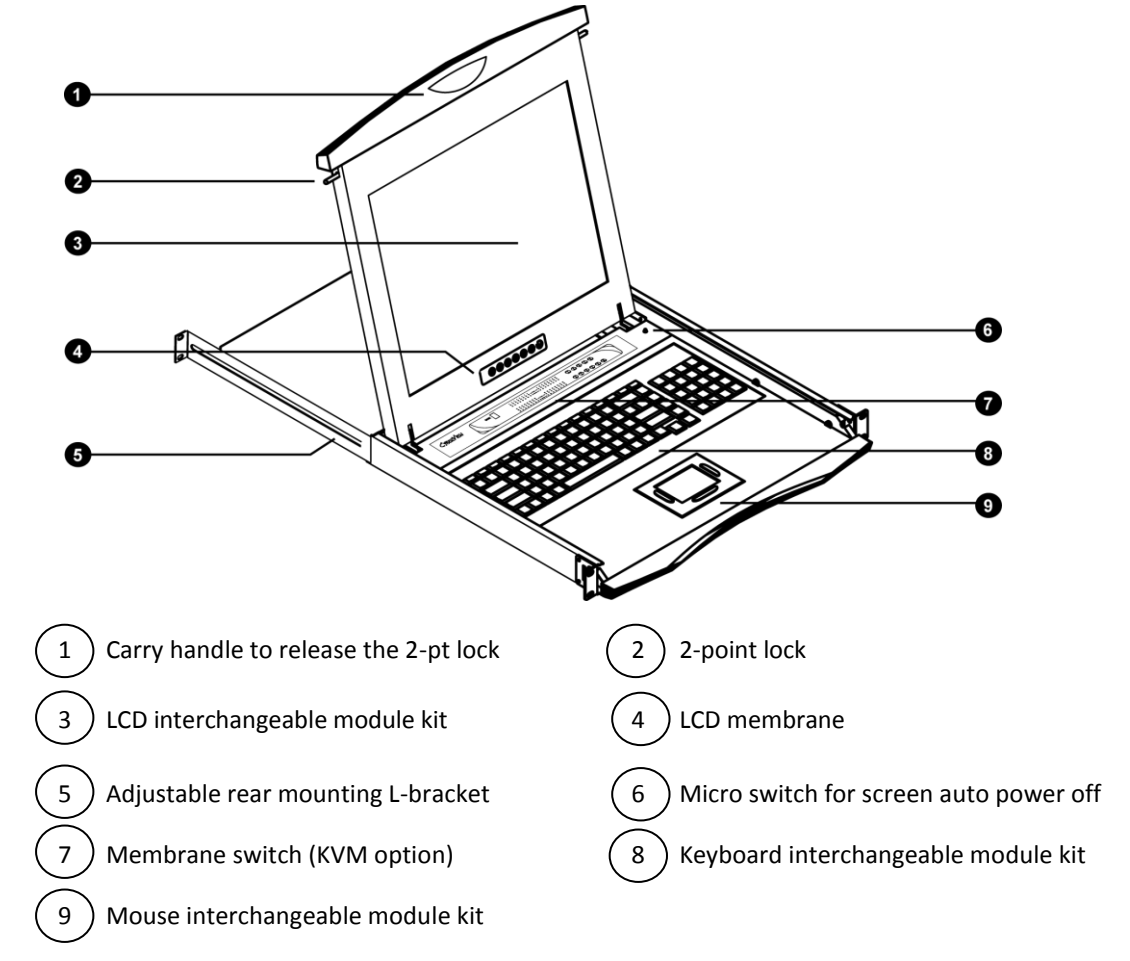

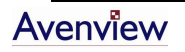

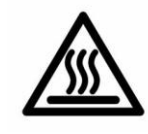

## 1.10 Installation

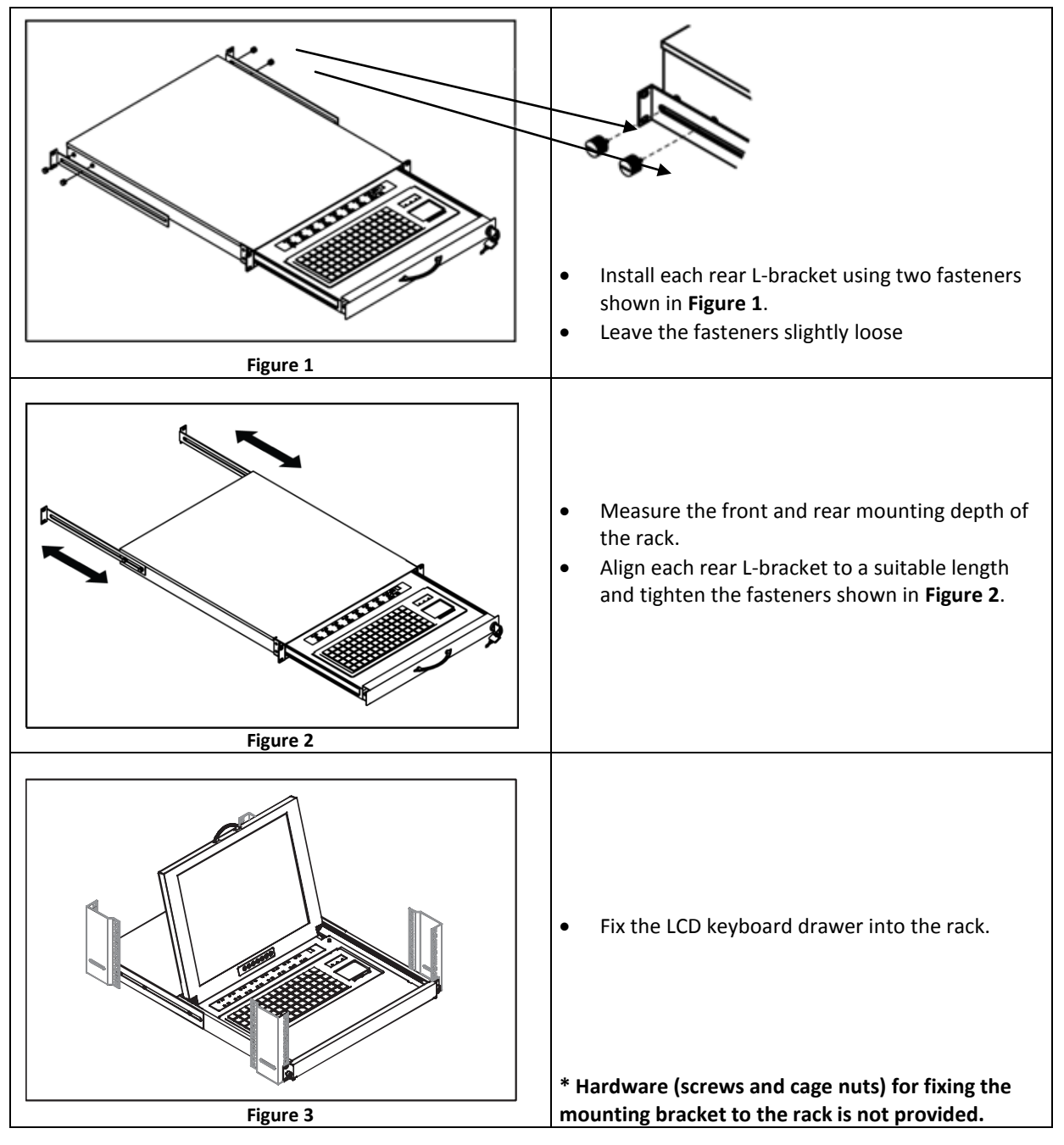

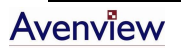

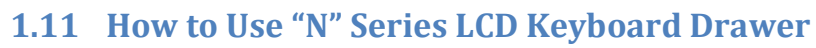

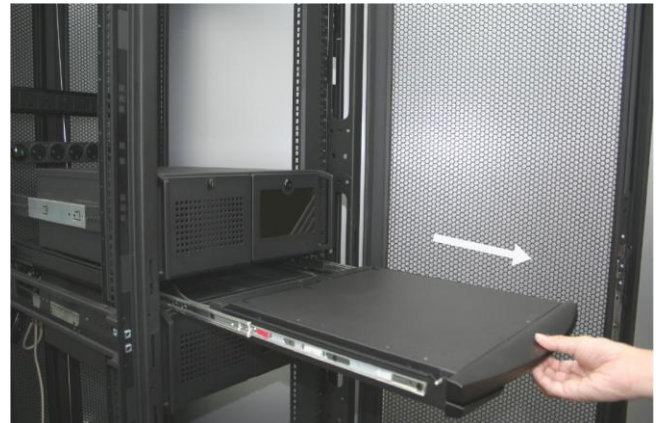

Figure 4

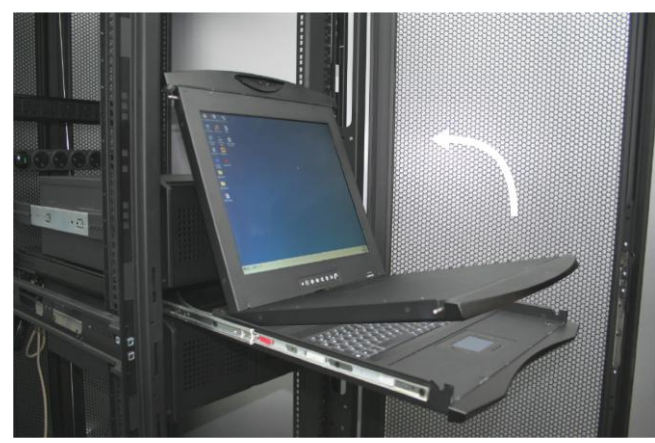

Gently pull the tab toward the front of the LCD, shown in Figure 4

Flip up the LCD to a suitable angle, as shown in Figure 5

Figure 5

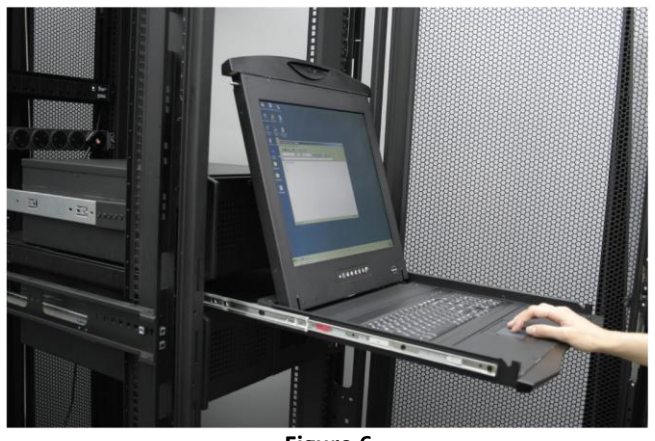

Figure 6

Operate the LCD keyboard drawer, as shown in Figure 6

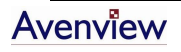

## **1.12** How to Use the Slides

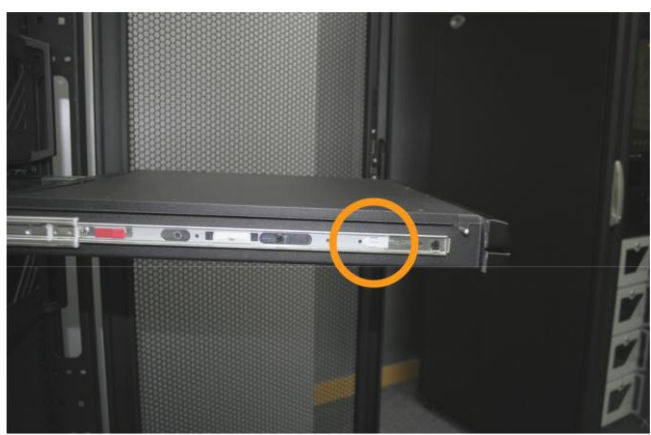

A white arrow release button is located on the outside of each slide, as shown in **Figure 7** 

Figure 7

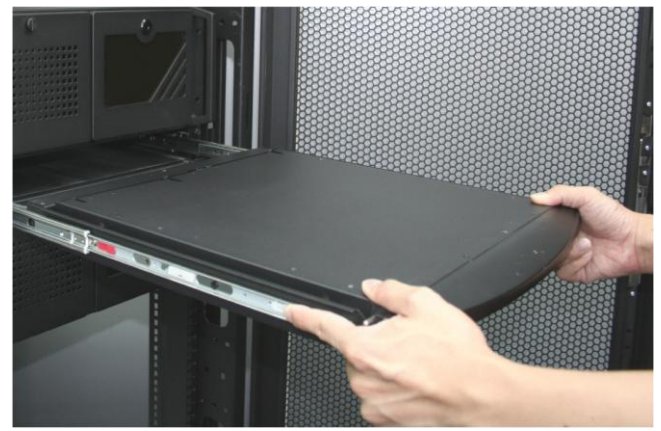

Figure 8

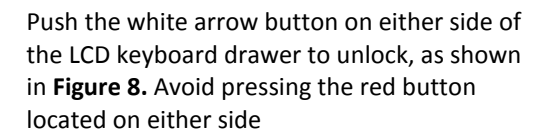

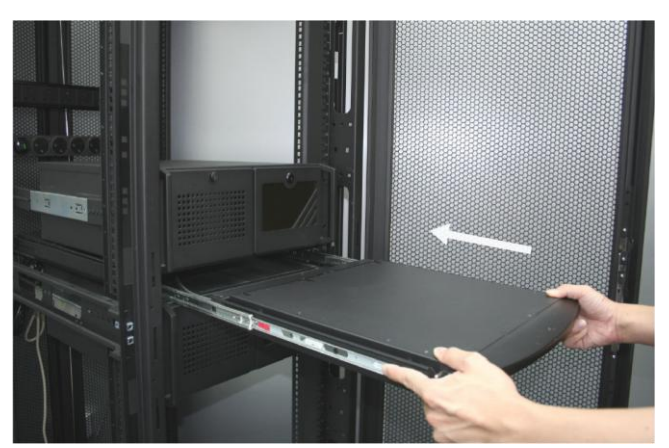

Hold down the white arrow button until the LCD keyboard drawer is located in the rack, as shown in **Figure 9** 

Figure 9

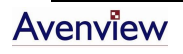

## 1.13 How to Install "One Man" Installation Slides

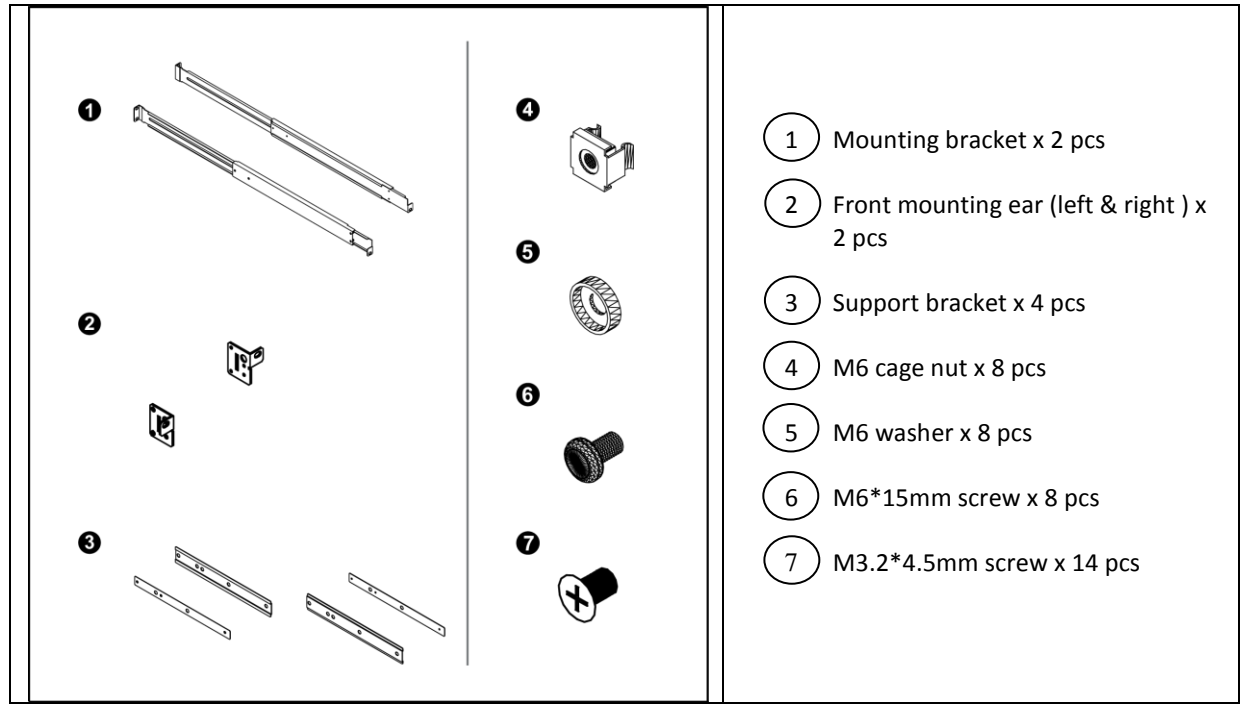

#### 1.13.1. Package Contents

1.13.2. Install the Front Mounting Ear x 2 pcs

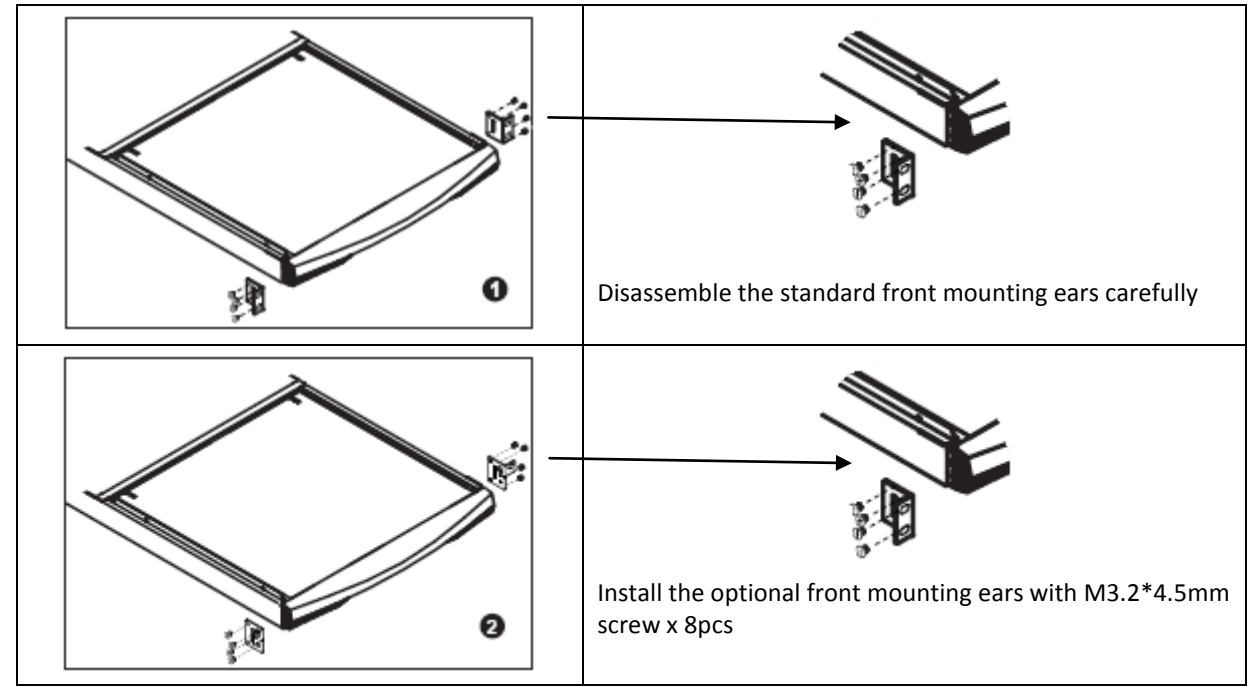

#### 1.13.3. Install into Rack

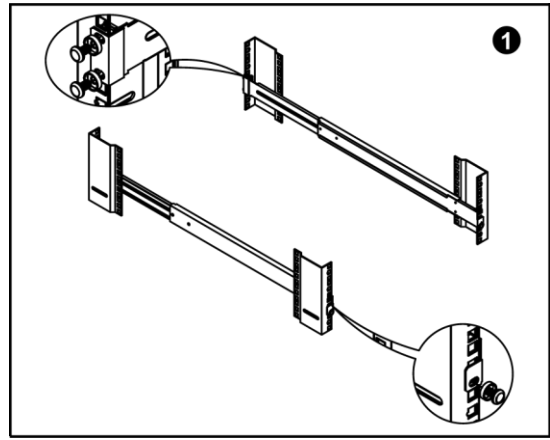

- Attach the mounting brackets to vertical mounting rails.
- Leaving the screws slightly loose.

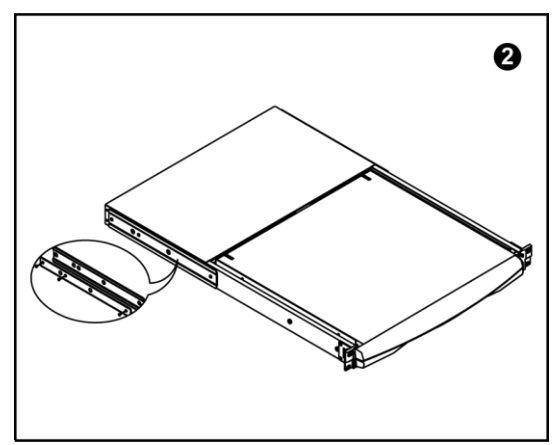

• Attach the support brackets to chasis with M3.2\*4.5mm screws x 6 pcs

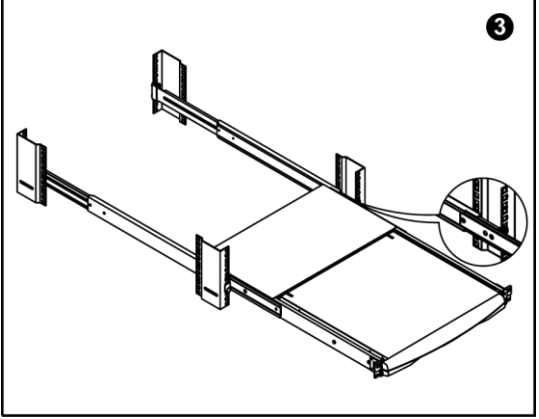

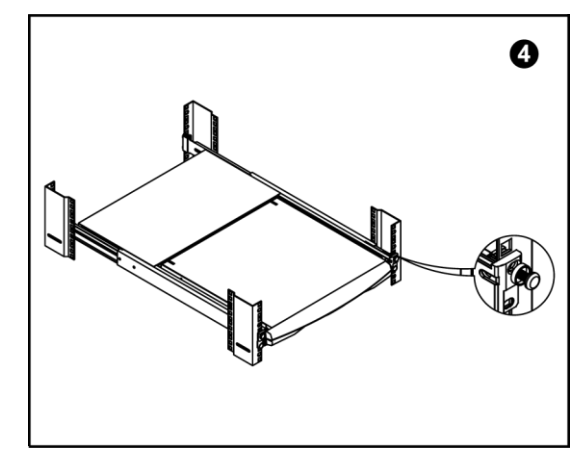

- Attach left and right front mounting ears to vertical rails.
- Tighten the screws.

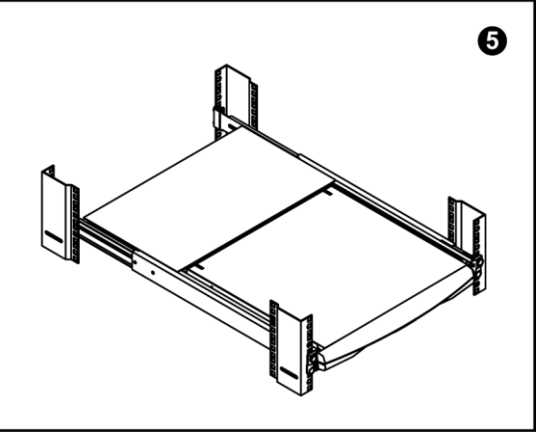

• Installation complete.

Model No. NBK-01

- Pickup the unit.
- Insert inner members of slides into the already mounted internal slide members in the rack.

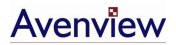

## **1.14** Connect to Server via USB Interface

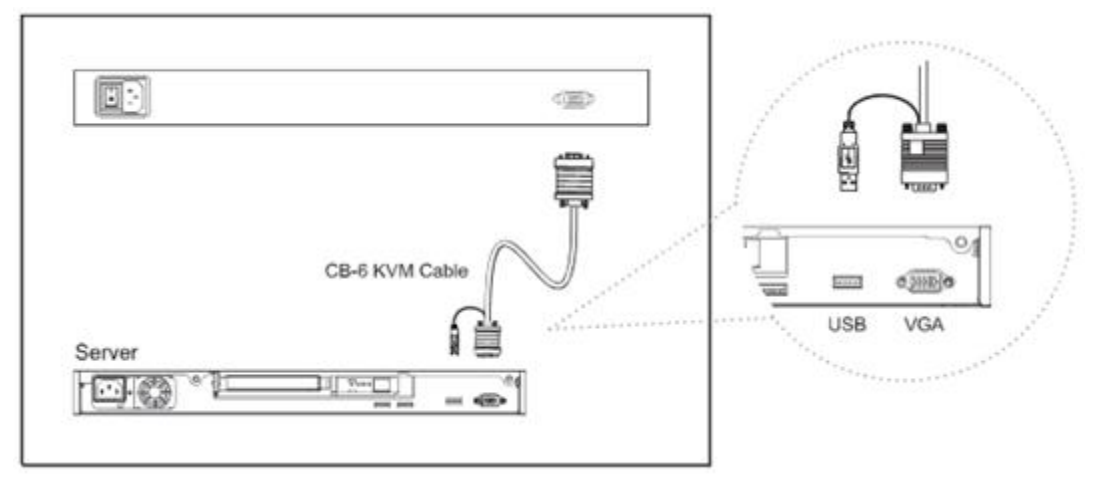

Figure 15: Example of connecting CD-6 2-in-1 USB KVM cable to server via USB Interface

## 1.15 Connect to KVM via USB Interface

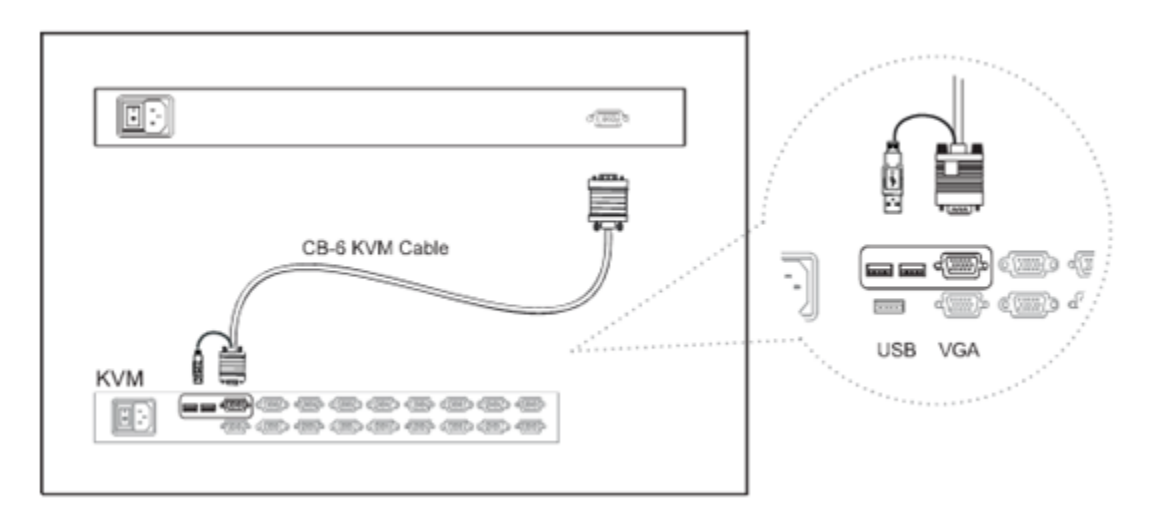

Figure 16: Example of connecting CD-6 2-in-1 USB KVM cable to KVM via USB Interface

The above connection is only for the LCD keyboard without KVM switch built-in. For the LCD keyboard drawer with KVM switch built-in, please refer to KVM switch manual.

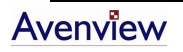

## **Section 2: Operations**

2.1 On-screen Display Operation

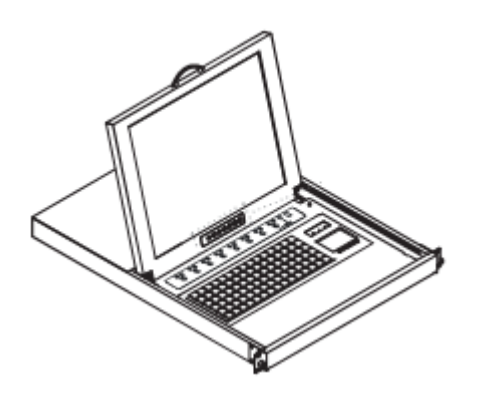

17" & 19" LCD membrane

| Membrane Switch | Function                                                                                                    |
|-----------------|----------------------------------------------------------------------------------------------------|
| 0<br>•          | Power light<br>Green = On<br>Orange = Power saving                                                                                                    |
| $\bigcirc$      | Power on / off LCD                                                                                                    |
| ME              | Display the OSD menu                                                                                                    |
|                 | Scrolls through menu options and adjusts the displayed control                                                                                                    |
| 9               | Exit the OSD screen<br>Shortcut key to auto adjustment by pressing the button for 5 seconds or<br>Toggle analog, digital & video connection (DVI-D and video options only) |

## 2.2 On-screen Menu

|           | MAIN MENU           |
|-----------|---------------------|
| <b></b> ↓ | BRIGHTNESS/CONTRAST |
|           | AUTO ADJUST         |
| ••• 📄     | PHASE/CLOCK         |
|           | H/V POSITION        |
|           | MISC                |
|           | RESET               |
|           |                     |

| BRIGHTNESS / CONTRAST |                                                                                                |  |  |
|-----------------------|------------------------------------------------------------------------------------------------|--|--|
| Brightness            | Adjust background black level of the screen image.                                             |  |  |
| Contrast              | Adjust the difference between the image background (black level) and the foreground            |  |  |
|                       | (white level)                                                                                  |  |  |
| AUTO ADJUST           |                                                                                                |  |  |
| Auto Adjust           | Fine tunes the video signal to eliminate waviness and distortion. A "Adjusting" message is     |  |  |
|                       | displayed during the process                                                                   |  |  |
| Auto Tune             | Optimize phase, clock, position and size. An "Adjusting" message is displayed during the       |  |  |
|                       | process                                                                                        |  |  |
| PHASE / CLOCK         |                                                                                                |  |  |
| Phase / Clock         | To enter into the Phase & Clock sub menu                                                       |  |  |
| H / V POSITION        |                                                                                                |  |  |
| H / V Position        | Align the screen image left or right and up or down                                            |  |  |
| MISC                  |                                                                                                |  |  |
| Information           | Display the current resolution, refresh rate and frequency information on the screen           |  |  |
| OSD Timer             | Set the time duration in seconds that the OSD is visible after the last button is pressed. The |  |  |
|                       | factory default is 10 seconds                                                                  |  |  |
| Color                 | Select the screen color – 5500K, 65000K & 9500K, The factory default is 9500K                  |  |  |
| Language              | Select the language in which the OSD menu is displayed:                                        |  |  |
|                       | English, Chinese (中文), Japanese (日本語), German, French, Spanish, Italian.                       |  |  |
| RESET                 | Restore the settings to factory default                                                        |  |  |

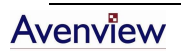

|   | Image                                                 |                                                                                                    |                                                                                                    |
|---|-------------------------------------------------------|----------------------------------------------------------------------------------------------------|----------------------------------------------------------------------------------------------------|
| 1 | Brightness                                            | Adjust background black level of the screen image                                                                                                    |                                                                                                    |
|   | Contrast                                              | Adjust the difference between the image<br>background (black level) and the foreground (white<br>level)                                                                                                    | Image                                                                                                    |
|   | Sharpness                                             | Adjust the image from weak to sharp                                                                                                    | Brightness 50   Contrast 50   Sharpness 6   Saturation 50                                                                                                    |
|   | Saturation                                            | Adjust the saturation of the image color                                                                                                    | Hue 0<br>Display Mode                                                                                                    |
|   | Hue                                                   | Adjust the screen hue value                                                                                                    |                                                                                                    |
|   | Geometry                                              |                                                                                                    |                                                                                                    |
|   | Auto Config                                           | Adjust automatically sizes, centers, and fine tunes<br>the video signal to eliminate waviness and<br>distortion. An "Adjusting" message is displayed<br>during the process.                                                                                                    | Geometry                                                                                                    |
| 2 | H. Position                                           | Align the screen image left or right                                                                                                    | Auto Config                                                                                                    |
| _ | V. Position                                           | Align the screen image up or down                                                                                                    | V. Position                                                                                                    |
|   |                                                       |                                                                                                    | Clock                                                                                                    |
|   | Clock                                                 | Adjust the clock value                                                                                                    | Phase                                                                                                    |
|   | Phase                                                 | Adjust the phase value                                                                                                    |                                                                                                    |
|   | Function                                              |                                                                                                    |                                                                                                    |
| 3 | OSD Position                                          | Adjust OSD menu horizontal and vertical position                                                                                                    | Function                                                                                                    |
|   | OSD Zoom                                              | Adjust the difference between the image<br>background (black level) and the foreground (white<br>level)                                                                                                    | OSD Position 5<br>OSD Zoom ON<br>Color Temp Standard                                                                                                    |
|   |                                                       |                                                                                                    |                                                                                                    |
|   | Color Temp                                            | Select the screen color – 5500K, 6500K & 9500K.<br>The factory default is 6500K.                                                                                                    |                                                                                                    |
|   | Color Temp                                            | Select the screen color – 5500K, 6500K & 9500K.<br>The factory default is 6500K.                                                                                                    |                                                                                                    |
|   | Color Temp<br><b>System</b><br>Language               | Select the screen color – 5500K, 6500K & 9500K.<br>The factory default is 6500K.<br>Select the language in which the OSD menu is<br>display. English, Chinese (中文), Japanese (日本語),<br>German, French, Spanish, Italian                                                           | System R                                                                                                    |
| 4 | Color Temp<br>System<br>Language<br>Time              | Select the screen color – 5500K, 6500K & 9500K.<br>The factory default is 6500K.<br>Select the language in which the OSD menu is<br>display. English, Chinese (中文), Japanese (日本語),<br>German, French, Spanish, Italian<br>Function is not supported                              | System<br>System<br>Language English<br>Time 12:00                                                                                                    |
| 4 | Color Temp<br>System<br>Language<br>Time<br>Power Off | Select the screen color – 5500K, 6500K & 9500K.<br>The factory default is 6500K.<br>Select the language in which the OSD menu is<br>display. English, Chinese (中文), Japanese (日本語),<br>German, French, Spanish, Italian<br>Function is not supported<br>Function is not supported | System<br>System<br>System |

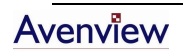

## Section 3: Specifications

| Item Description      |                                                     | ption                         |  |
|-----------------------|-----------------------------------------------------|-------------------------------|--|
| Form Factor           | 1U rack mounting on slide-out rails                 |                               |  |
| LCD Manufacturer      | SAMSUNG                                             |                               |  |
| Diagonal Size         | 17" TFT 19" TFT                                     |                               |  |
| May Desclution        | 1152 x 90                                           | 0 (Direct)                    |  |
| Max. Resolution       | 1280 x 102                                          | 24 (Native)                   |  |
| Brightness (cd/m²)    | 30                                                  | 00                            |  |
| Color Support         | 16.2                                                | Mil.                          |  |
| Contrast Ratio (typ.) | 700:1                                               | 1000:1                        |  |
| Viewing Angle (H/V)   | 150° >                                              | (135°                         |  |
| Display Area (mm)     | 337 x 270                                           | 376 x 301                     |  |
| Tr Response Time (ms) | 2                                                   | 2                             |  |
| VGA Signal Input      | Analog RG                                           | В, 0.7Vp-p                    |  |
| Sync. Type            | Separate H/V, C                                     | Composite, SOG                |  |
|                       | 640 x 35                                            | 0, 70 Hz                      |  |
|                       | 720 x 400, 70 Hz                                    |                               |  |
|                       | 640 x 480, 60/ 72/ 75 Hz                            |                               |  |
| Resolution            | 800 x 600, 60/ 70/ 72/ 75 Hz                        |                               |  |
|                       | 1024 x 768, 60/ 70/ 72/ 75 Hz                       |                               |  |
|                       | 1152 x 864, 60/ 70/ 75 Hz                           |                               |  |
|                       | 1280 x 1024, 60/ 70/ 75 Hz                          |                               |  |
| Plug & Play DDC       | EDID                                                | 0 1.3                         |  |
| Console Port (Combo)  | 3-in-1 DB-15 connector fo                           | r VGA / keyboard /mouse       |  |
| Power Input           | Auto-sensing 100 to 240VAC. 50 / 60Hz               |                               |  |
| Power Consumption     | Max. 40 Watt, Standby 5 Watt                        |                               |  |
| Compatibility         | Multi-platform - Mix PCs, SUNs, IBMs, HPs & DELLs.  |                               |  |
| Regulation Approval   | FCC                                                 | , CE                          |  |
| Options               |                                                     |                               |  |
| KVM Integration       | Cat5 & DB-15 KVM with IP co                         | nsole and 2-console selection |  |
| Keyboard & mouse      | Full size keyboard built-in touch-pad / trackball   |                               |  |
| Graphic Input         | DVI-D, BNC, S-Video                                 | o & RCA video input           |  |
| DC Power              | DC power input with 1                               | 2V, 24V, 48V selection        |  |
| Touchscreen           | Resistive and capacitive type touchscreen selection |                               |  |
| Environmental         |                                                     |                               |  |
| Operation             | 0° to 50°                                           | C Degree                      |  |
| Storage               |                                                     | C Degree                      |  |
| Relative Humidity     | 5~90%, non-                                         | condensing                    |  |
| Shock                 | 10G acceleration (11ms duration)                    |                               |  |
| Vibration             | 5~500Hz 1G RMS random vibration                     |                               |  |

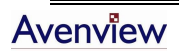

#### **Keyboard & Mouse** 3.1.

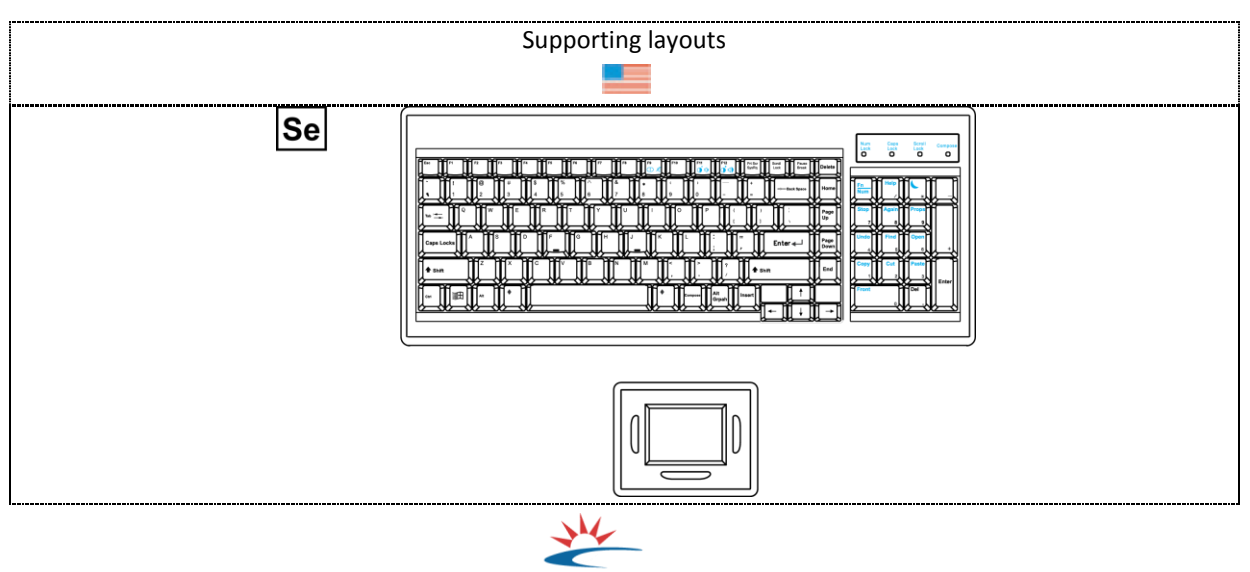

NS Keyboard integrated with Touchpad **SOLARIS**<sup>®</sup>

- Incorporates SUN keys, including Stop, Cut, Paste, Compose, Copy and Help •
- 104 Key notepad keyboard with full numerical pad and SUN function
- US layout only
- USB interface

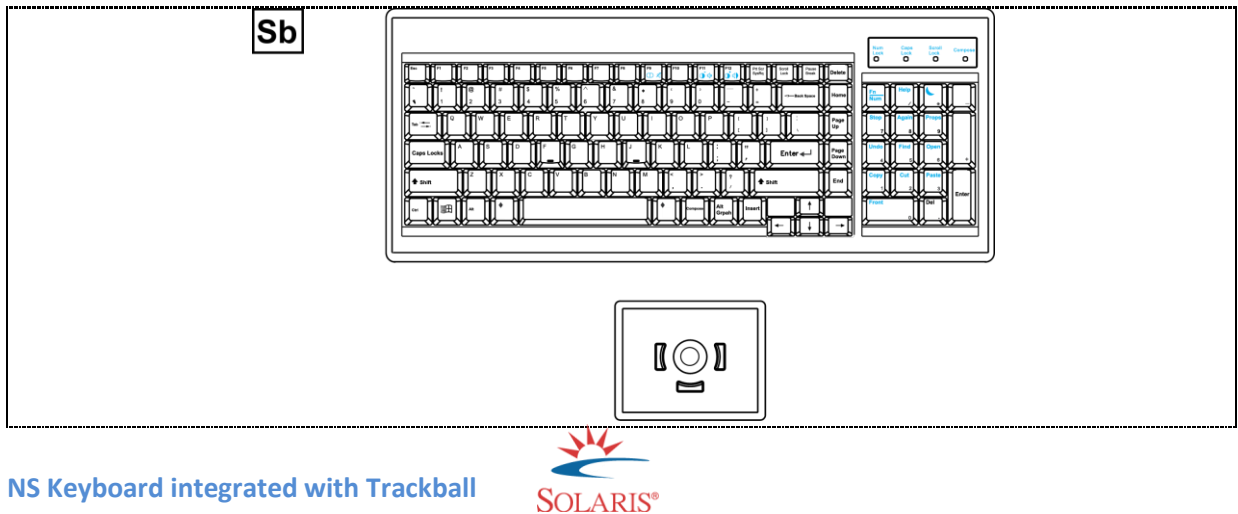

NS Keyboard integrated with Trackball

- Incorporates SUN keys, including Stop, Cut, Paste, Compose, Copy and Help
- 104 Key notepad keyboard with full numerical pad and SUN function
- US layout only
- USB interface

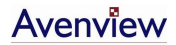

## 3.2. Keyboard & Mouse

• SUN-compatible keyboard incorporates SUN short-cut keys.

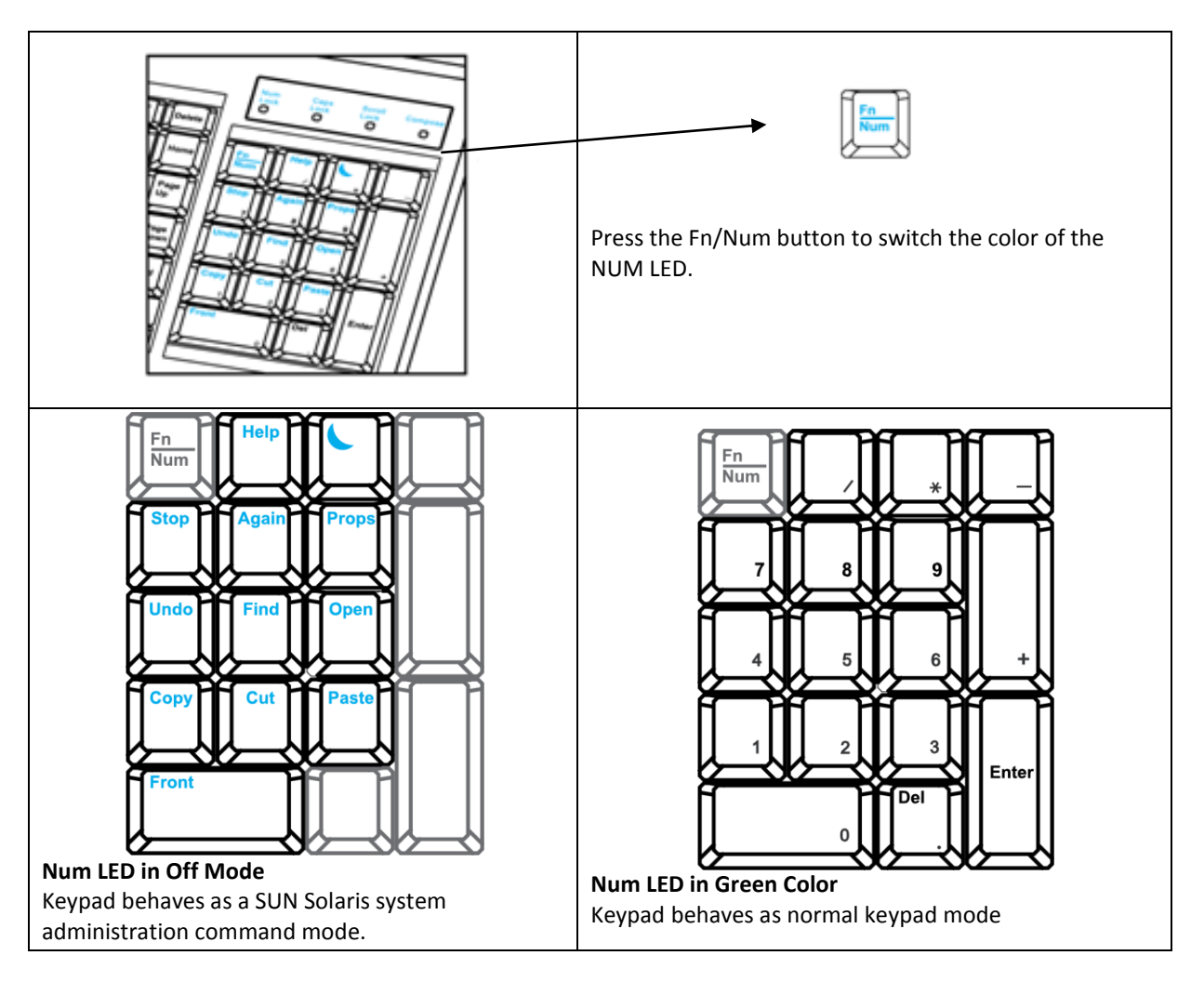

Three Audio / Display keys are located in the upper-right corner of the NS keyboard:

- Audio : Mute, decrease in volume and increase in volume.
- Display : Degauss, decrease contrast and increase contrast.
- Please ask your supplier for full details

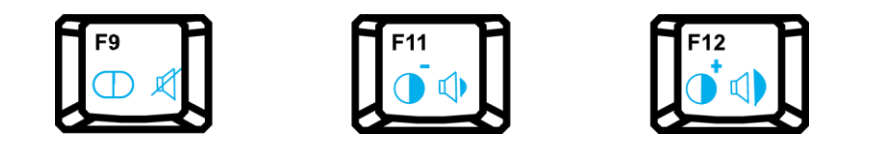

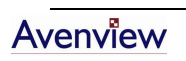

## **Section 4: Optional Specifications**

## 4.1 KVM Options

Our KVM is designed to seamlessly integrate into the rear of our full range of LCD drawer solutions:

- For KVM operation, please refer to "Integrated LCD KVM Switch" user manual
- Option with high density Cat5 KVM with either 16 or 32 ports
- Option with cost efficient DB-15 KVM integration with either 8 or 16 ports
- Please ask your supplier for full KVM details

| Model          | 12V             | 24V     | 48V      |  |  |  |
|----------------|-----------------|---------|----------|--|--|--|
| Input Rating   |                 |         |          |  |  |  |
| Input Voltage  | 12 Volt         | 24 Volt | 48 Volt  |  |  |  |
| Input Rage     | ge 9~18V 18~36V |         | 36 ~ 75V |  |  |  |
| Input Current  | Input Current   |         |          |  |  |  |
| -No Load       | 50 mA           | 50 mA   | 50 mA    |  |  |  |
| -Full Load     | 4950 mA         | 2450 mA | 1220 mA  |  |  |  |
| Output Rating  |                 |         |          |  |  |  |
| Output Voltage | 12 Volt         | 12 Volt | 12 Volt  |  |  |  |
| Output Current | 4.16A           | 4.16A   | 4.16A    |  |  |  |
| Efficiency     | 84%             | 85%     | 85%      |  |  |  |

### 4.2 DC Power Option

• Package does not include power cord and AC power adapter

• With DC power option, the depth will be extended from 650mm (25.6") to 690mm (27.2")

## **Section 5: Troubleshooting**

#### How do I adjust the resolution?

To change monitor resolution in Windows, click Start -> Control Panel -> Display. Select Settings tab to adjust the monitor resolution in Desktop Area. The available resolutions, "640x480", "800x600", "1024x768", "1152x864", 1280x1024", are determined by the display card in your computer.

#### Is interface signal appeared on LCD normal when shutting down the computer?

In rare cases, interface may appear on the monitor. This may be caused by signal rate of VGA card and is considered normal. The image quality can be improved by adjusting the phase or pixel rate automatically or normally.

#### The membrane button power light is not ON

Pres the Power ON/OFF on LCD membrane button to check if the monitor is in the ON mode. Check to see if the power cord is properly connected to the LCD keyboard drawer and power outlet.

#### Screen image is not centered or sized properly

Press the  $\bigcirc$  button for two seconds to automatically adjust the image. Adjust the H-Position and V-Position settings via On-screen menu.

#### Is the LCD keyboard drawer hot-pluggable?

The LCD keyboard drawer is hot-pluggable, but components of connected devices, such as the servers and KVMs, may not be hot-pluggable. We suggest turning off the power to all devices before connecting them. Apply power to connected devices again only after the LCD keyboard receives power.

## **Section 6: Dimensions**

| Model     | Product Dimension<br>(W x D x H) | Package Dimension<br>(W x D x H) | Net Weight | Gross Weight |
|-----------|----------------------------------|----------------------------------|------------|--------------|
|           | 442 x 650 x 44 mm                | 589 x 856 x 168 mm               | 16kg       | 22kg         |
| KUIN-IN17 | 17.4 x 25.6 x 1.75 in            | 23.2 x 33.7 x 6.6 in             | 35lb       | 48lb         |
|           | 442 x 650 x 44 mm                | 589 x 856 x 168 mm               | 17kg       | 23kg         |
| KUIN-IN19 | 17.4 x 25.6 x 1.75 in            | 23.2 x 33.7 x 6.6 in             | 37lb       | 51lb         |

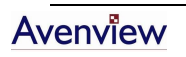

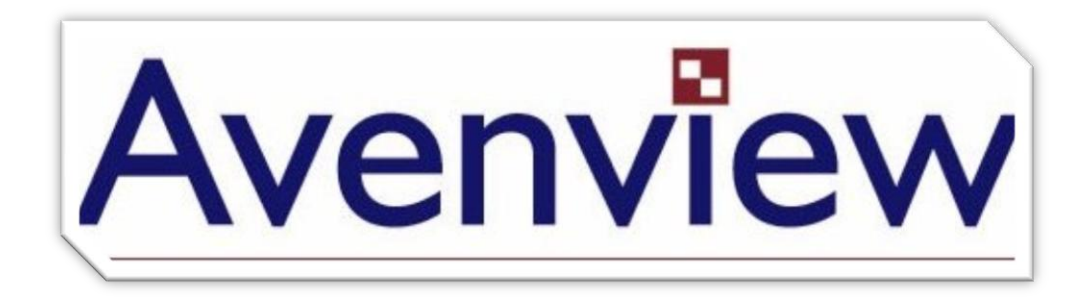

#### Disclaimer

While every precaution has been taken in the preparation of this document, Avenview Inc. assumes no liability with respect to the operation or use of Avenview hardware, software or other products and documentation described herein, for any act or omission of Avenview concerning such products or this documentation, for any interruption of service, loss or interruption of business, loss of anticipatory profits, or for punitive, incidental or consequential damages in connection with the furnishing, performance, or use of the Avenview hardware, software, or other products and documentation provided herein.

Avenview Inc. reserves the right to make changes without further notice to a product or system described herein to improve reliability, function or design. With respect to Avenview products which this document relates, Avenview disclaims all express or implied warranties regarding such products, including but not limited to, the implied warranties of merchantability, fitness for a particular purpose, and non-infringement.

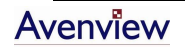